| Leave Requests | s Check                                                                                                    | Transaction Code:<br>ZRPTARQLIST |
|----------------|----------------------------------------------------------------------------------------------------|----------------------------------|
| Purpose        | Use this report to identify the status of leave that has been reque employee using Employee Self Service.                                                          | ested by an                      |
| Trigger        | Perform this procedure to view all <b>Absences</b> (Absence Type, Absthat have been created for employees, which could assist with reproduces the troubleshooting. | sence Hours etc)<br>porting or   |
|                | It is recommended to run this report during payroll proces identify leave requests that are pending approval for the current                                       | sing days to<br>payroll cycle.   |
| Prerequisites  | A leave request has been submitted by an employee.                                                                                                    |                                  |

End User RolesIn order to perform this transaction you must be assigned the following role:<br/>Leave Request Administrator

| Change History | Change Description                                                                 |
|----------------|------------------------------------------------------------------------------------|
| 9/13/2010      | Created                                                                            |
| 4/17/2012      | Helpful hint added – If execute report in background access the Spool File to view |
|                | results.                                                                           |
| 3/20/2014      | Updated screen shot of person selection period.                                    |

### **Helpful Hints**

- This report is useful in determine if there are outstanding leave requests which have not yet been approved.
- During payroll processing days Employee Self Service users may be locked out of the system. View the <u>HRMS Availability calendar</u> for more details.
- If you execute this report in the background, refer to user procedure <u>Spool</u>
   <u>File</u> for steps on viewing spool files greater than 10 pages.

Transaction Code ZRPTARQLIST

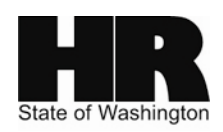

## Procedure

## Scenario:

Run this report to identify the status of leave that has been requested through ESS by your employees for the current pay period.

1. Start the transaction using the above menu path or transaction code **ZRPTARQLIST** 

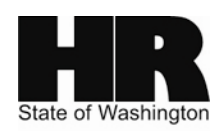

| <u>Program Edit G</u> oto S | ystem <u>H</u> elp |          |          |                |         |     |
|-----------------------------|--------------------|----------|----------|----------------|---------|-----|
| 8                           | 1                  | 😋 🙆 🕄 I  | 🕒 (X) (X | 313003         | )   💥 🛃 | 2 🖪 |
| Leave Requests:             | Check              |          |          |                |         |     |
| 🕒 🔁 🖬 🗐                     |                    |          |          |                |         |     |
| Further selections          | ᅌ Searc            | h helps  | \$       | Sort order     |         |     |
| Period                      |                    |          |          |                |         |     |
| ⊖ Today                     | O Currer           | nt month |          | O Current year |         |     |
| ⊖ Up to today               | O From             | today    |          |                |         |     |
| Other period                |                    |          |          |                |         |     |
| Data Selection Perio        | d                  |          | Ð        | То             |         |     |
| Person selection per        | riod               |          |          | То             |         |     |
| Payroll period              |                    |          |          |                |         |     |
| Selection                   |                    |          |          |                |         |     |
| Personnel Number            |                    |          | 7        | <b>⇒</b>       |         |     |
| Employment status           |                    |          |          | 4              |         |     |
| Company Code                |                    |          |          | 4              |         |     |
| Payroll area                |                    |          |          | \$             |         |     |
| Pers.area/subarea/cost      | cente              |          |          | \$             |         |     |
| Employee group/subgro       | up                 |          |          | <b>-</b>       |         |     |
|                             |                    |          |          |                |         |     |
|                             |                    |          |          |                |         |     |
| Options                     |                    |          |          |                |         |     |
| Layout                      |                    |          |          |                |         |     |

2.

Click on the Get Variant) icon to access the State Wide Variant that has been created for this report.

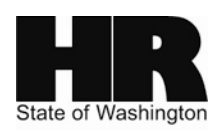

C ABAP: Variant Directory of Program RPTARQLIST

| Variant catalog for program RPTARQLIST |                                |  |  |  |  |  |  |  |  |  |
|----------------------------------------|--------------------------------|--|--|--|--|--|--|--|--|--|
| Variant name                           | variant name Short description |  |  |  |  |  |  |  |  |  |
| SWV LR CHECK                           | Leave Request Check List       |  |  |  |  |  |  |  |  |  |
|                                        |                                |  |  |  |  |  |  |  |  |  |
|                                        |                                |  |  |  |  |  |  |  |  |  |
|                                        |                                |  |  |  |  |  |  |  |  |  |
|                                        |                                |  |  |  |  |  |  |  |  |  |
|                                        |                                |  |  |  |  |  |  |  |  |  |
|                                        |                                |  |  |  |  |  |  |  |  |  |
|                                        |                                |  |  |  |  |  |  |  |  |  |
| V X                                    |                                |  |  |  |  |  |  |  |  |  |
|                                        |                                |  |  |  |  |  |  |  |  |  |

2A. Select SWV LR CHECK Leave Request Check List and click (Choose) to return to the Leave Requests Check selection criteria screen.

| l⊡<br>Programditoto S | S <u>v</u> stem | <u>H</u> elp |              |                                                                    |           |
|-----------------------|-----------------|--------------|--------------|--------------------------------------------------------------------|-----------|
| <b>Ø</b>              |                 | 1 📙   😋 🙆 🚷  | <b>-</b> (1) | (1)<br>(1)<br>(1)<br>(1)<br>(1)<br>(1)<br>(1)<br>(1)<br>(1)<br>(1) | 💥 🔁   🔞 📭 |
| Leave Requests:       | Chee            | ck           |              |                                                                    |           |
| 🕒 🔁 🖪 📜               |                 |              |              |                                                                    |           |
| Further selections    | <b>-</b>        | Search helps | ₽            | Sort order                                                         |           |
| Payroll period        |                 |              |              |                                                                    |           |
| Payroll area          |                 | 11 🕑         |              |                                                                    |           |
| Ourrent period        |                 |              | _            |                                                                    |           |
| O Other period        |                 |              |              |                                                                    |           |
| Period                |                 |              |              |                                                                    |           |
|                       |                 |              |              |                                                                    |           |
| Selection             |                 |              |              |                                                                    |           |
| Personnel Number      |                 |              |              | <u>⇒</u>                                                           |           |
| Employment status     |                 |              |              | <u>⇒</u>                                                           |           |
| Personnel area        |                 |              |              | <b>_</b> ₽                                                         |           |
| Organizational unit   |                 |              |              | <b>_</b>                                                           |           |
|                       |                 |              |              |                                                                    |           |
|                       |                 |              |              |                                                                    |           |
| Options               |                 |              |              |                                                                    |           |
| Layout                |                 | /SOW LI      | ST           |                                                                    |           |
|                       |                 |              |              |                                                                    |           |

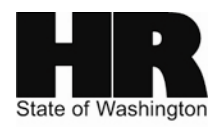

| R=Required Entry O=Optional Entry C=Conditional Entry |                                                                  |  |  |  |  |  |  |  |  |  |  |
|-------------------------------------------------------|------------------------------------------------------------------|--|--|--|--|--|--|--|--|--|--|
| R/O/C                                                 | Description                                                      |  |  |  |  |  |  |  |  |  |  |
| R                                                     | To display the most recent pay period that has not yet been naid |  |  |  |  |  |  |  |  |  |  |
|                                                       | This radio button will be selected by default.                   |  |  |  |  |  |  |  |  |  |  |
| С                                                     | Specify a past payroll period to run the report for.             |  |  |  |  |  |  |  |  |  |  |
|                                                       | Example:                                                         |  |  |  |  |  |  |  |  |  |  |
|                                                       | ⊙ Other period                                                   |  |  |  |  |  |  |  |  |  |  |
| Data Selection Period 11/16/201                       |                                                                  |  |  |  |  |  |  |  |  |  |  |
|                                                       | Person selection period 11/16/2011 To 11/30/2011                 |  |  |  |  |  |  |  |  |  |  |
|                                                       | Note:                                                            |  |  |  |  |  |  |  |  |  |  |
|                                                       | Enter dates in both data and person selection periods.           |  |  |  |  |  |  |  |  |  |  |
|                                                       | For a list of current year pay periods, see Job Aid <u>HRMS</u>  |  |  |  |  |  |  |  |  |  |  |
|                                                       | Require<br>R/O/C<br>R<br>C                                       |  |  |  |  |  |  |  |  |  |  |

3. In the Payroll period section, complete the following fields:

# 4. In the Selection section, complete the following fields:

|            | R=Requi | red Entry O=Optional Entry C=Conditional Entry                                                                                                    |  |  |  |  |  |  |  |  |  |
|------------|---------|----------------------------------------------------------------------------------------------------|--|--|--|--|--|--|--|--|--|
| Field Name | R/O/C   | C/O/C Description                                                                                                    |  |  |  |  |  |  |  |  |  |
| Personnel  | С       | The employee's unique identifying number.                                                                                                    |  |  |  |  |  |  |  |  |  |
| Number     |         | This report has been developed to check leave requests for a small number of employees. You should run this report for a <b>maximum</b> of <b>50</b> employees at a time.                                               |  |  |  |  |  |  |  |  |  |
|            |         | If you have received a list of personnel numbers, select<br>the multiple selection button next to the <b>Personnel</b><br><b>Number</b> field to copy and paste the personnel numbers<br>that were provided as follows: |  |  |  |  |  |  |  |  |  |

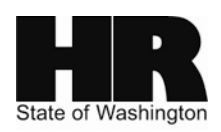

|                      |   | Gr Multiple Selection for Personnel Number                                                                                                    |
|----------------------|---|----------------------------------------------------------------------------------------------------|
|                      |   | Select Single Values     Select Single Values     Select Single Values |
| Employment<br>Status | С | Describes the employee's employment status with the agency.                                                                                                    |
| Personnel Area       | С | A specific agency/sub-agency in the State of Washington Example: 1111                                                                                                    |

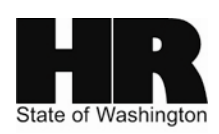

| Ø                   | Ē     | 181   | C 🔒 🔇   |      | ភាលា (សារាលា) | 1 🕄   🚦 | 🐔 🔁   😰 🖪  |
|---------------------|-------|-------|---------|------|---------------|---------|------------|
| Leave Requests      | : Che | ck    |         |      |               |         |            |
| 🗣 🔁 🖬 🛋             |       |       |         |      |               |         |            |
| Further selections  | _₽    | Searc | h helps | \$   | Sort order    |         |            |
| Payroll period      |       |       |         |      |               |         |            |
| Payroll area        |       |       | 11      | from | 08/16/2010    | То      | 08/31/2010 |
| Ourrent period      |       |       | 17 20   | 10   |               |         |            |
| O Other period      |       |       |         |      |               |         |            |
| Period              |       |       |         |      |               |         |            |
|                     |       |       |         |      |               |         |            |
| Selection           |       |       |         |      |               |         |            |
| Personnel Number    |       |       |         |      | 4             |         |            |
| Employment status   |       |       |         |      | <b>-</b>      |         |            |
| Personnel area      |       |       | 1111    | 9    | 4             |         |            |
| Organizational unit |       |       |         |      | <b>-</b>      |         |            |
|                     |       |       |         |      |               |         |            |
|                     |       |       |         |      |               |         |            |
| Options             |       |       |         |      |               |         |            |
| Louisut             |       |       | 750W    | TST  |               |         |            |

5. Click 🖾 (Execute) to generate the report

| ⊡z<br>List Edit ( | <u>B</u> oto V <u>i</u> ews | <u>S</u> ettings S <u>y</u> st | em <u>H</u> e | elp        |        |         |           |       |          |        |        |               |                | . 2 ×          | SAP     |
|-------------------|-----------------------------|--------------------------------|---------------|------------|--------|---------|-----------|-------|----------|--------|--------|---------------|----------------|----------------|---------|
| <b>Ø</b>          | i                           | 3 4 🛛 🖉                        | ) 🖸 🔇         | 3 日 田 田    | 806    | ) 🕄   🔀 | 2   🛛 🖪   |       |          |        |        |               |                |                |         |
| Leave Re          | Leave Requests: Check       |                                |               |            |        |         |           |       |          |        |        |               |                |                |         |
|                   |                             |                                |               |            |        |         |           |       |          |        |        |               |                |                |         |
| * Personnel       | . Start Date                | End Date                       | Subt          | Name       | Absenc | Status  | Operation | Infot | Att./abs | Calend | Payrol | Payroll hours | Customer Field | Customer Field | Item ID |
| 40000129          | 10/04/2010                  | 10/05/2010                     | 9048          | Sick Leave | 16.00  | POSTED  | DEL       | 2001  | 2.00     | 2.00   | 2.00   | 16.00         | 8              | 5              | DFCBD8  |
|                   | 10/04/2010                  | 10/04/2010                     | 9048          | Sick Leave | 8.00   |         | INS       | 2001  | 1.00     | 1.00   | 1.00   | 8.00          | 8              | 5              | DFCBD8  |
|                   | 10/04/2010                  | 10/06/2010                     | 9048          | Sick Leave | 24.00  | POSTED  | DEL       | 2001  | 3.00     | 3.00   | 3.00   | 24.00         | 8              | 5              | DFCBD8  |
|                   | 10/04/2010                  | 10/05/2010                     | 9048          | Sick Leave | 16.00  |         | INS       | 2001  | 2.00     | 2.00   | 2.00   | 16.00         | 8              | 5              | DFCBD8  |
|                   | 10/04/2010                  | 10/06/2010                     | 9048          | Sick Leave | 24.00  | POSTED  | INS       | 2001  | 3.00     | 3.00   | 3.00   | 24.00         | 8              | 5              | DFCBD8  |

6. The report results display.

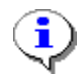

In the **Status** column, only the following will display depending upon the leave status:

Posted

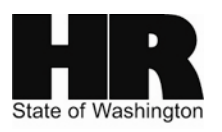

- Sent
- Approved
- Rejected
- Error

**Note:** If the **Status** column is blank, this is due to a change to an absence that has been submitted.

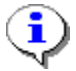

i

If the **operation** column is populated (for this screen shot we see both INS (insert) and DEL (deleted)) this indicates that the employees *Absences (Infotype 2001)* was populated through ESS.

If the **operation** column is blank this indicates that the employee Absences (Infotype 2001) was populated by entries made on the employees Cross Application Time Sheet (CATS) or by GAP1.

The Customer Field columns are the employees' Start and End time of the absence.

The Item ID field is a system generated ID through ESS for internal tracking.

#### Results

You have generated the Leave Requests: Check report.

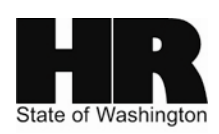